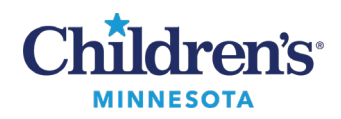

## HTML5 Remote Desktop

## HTML5 Remote Desktop

The HTML5 option is not platform-dependent; it can be used on any browser and with any operating system. It is not Java-dependent.

If you have access to a Remote Desktop, the **HTML5** Access Sessions title bar will display after you log into Children's Secure Access.

| HTML5 Access Sessions  | := +                 |
|------------------------|----------------------|
| You don't have any HTM | IL5 Access sessions. |

After you set up a HTML5 Access session, it can be used to remote into a Children's computer desktop. If you require Remote Desktop access to a Children's computer and do not have access, please call the Children's ITS Service Desk 24/7 at 952-992-5000 or 4-5000 internally.

## To set up an HTML5 access session:

1. Log in to Children's Secure Access (https://www.childrensmn.org/signin) using your Children's network username and password.

Session Type:

Bookmark Namer

2. Click the sicon in the **HTML5** Access Sessions title bar to open the Add HTML5 Access Session window.

Host !

 Enter Session Type: Leave the default or select HTML5 RDP Bookmark
 Bookmark Name: Enter any description of the remote desktop that will be accessed.

Host: Enter the remote PC Name or IP Address

Server Port: Enter 3389

- 4. In the Authentication section, enter Username: (Your Children's network username)
  Password: (Your Children's network password)
- Server Ports\* 3389
  Authentication Single Sign Co.
  Username:
  Password:
  Password:

HTML5 RDP bookmark V

- 5. All other fields can remain empty, with default values or your user preferences.
- 6. Click Add at the bottom of the window, under Add HTML5 Access Session?